## Installer Pearltrees sur son téléphone

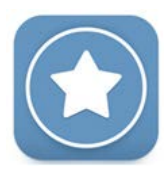

## Se connecter sur son compte ENT

https://albert-einstein.mon-ent-occitanie.fr – cliquer sur se connecter puis « + Élève ou parent » + « de l'académie de Montpellier » et enfin « Élève ». Saisir votre identifiant et mot de passe.

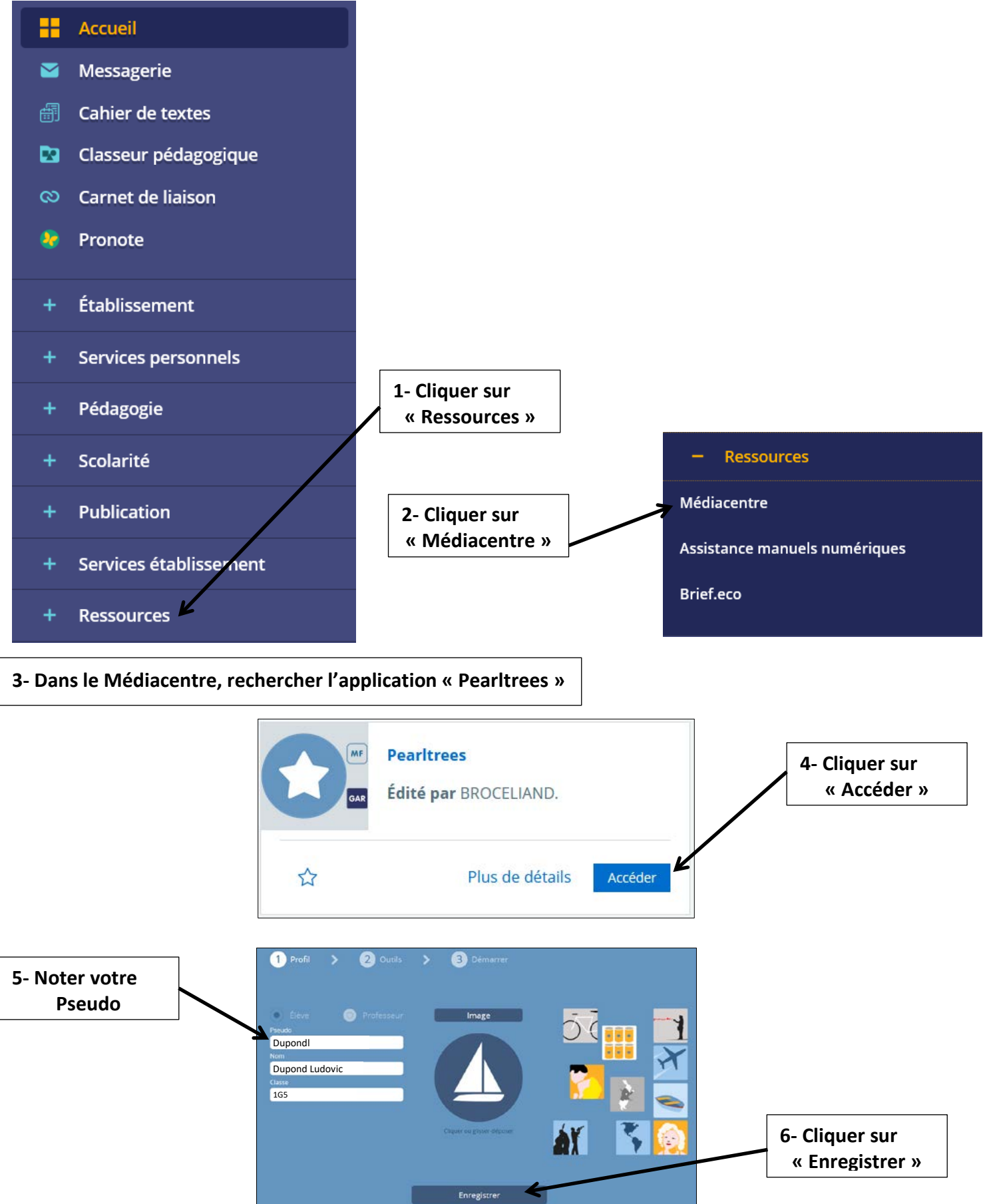

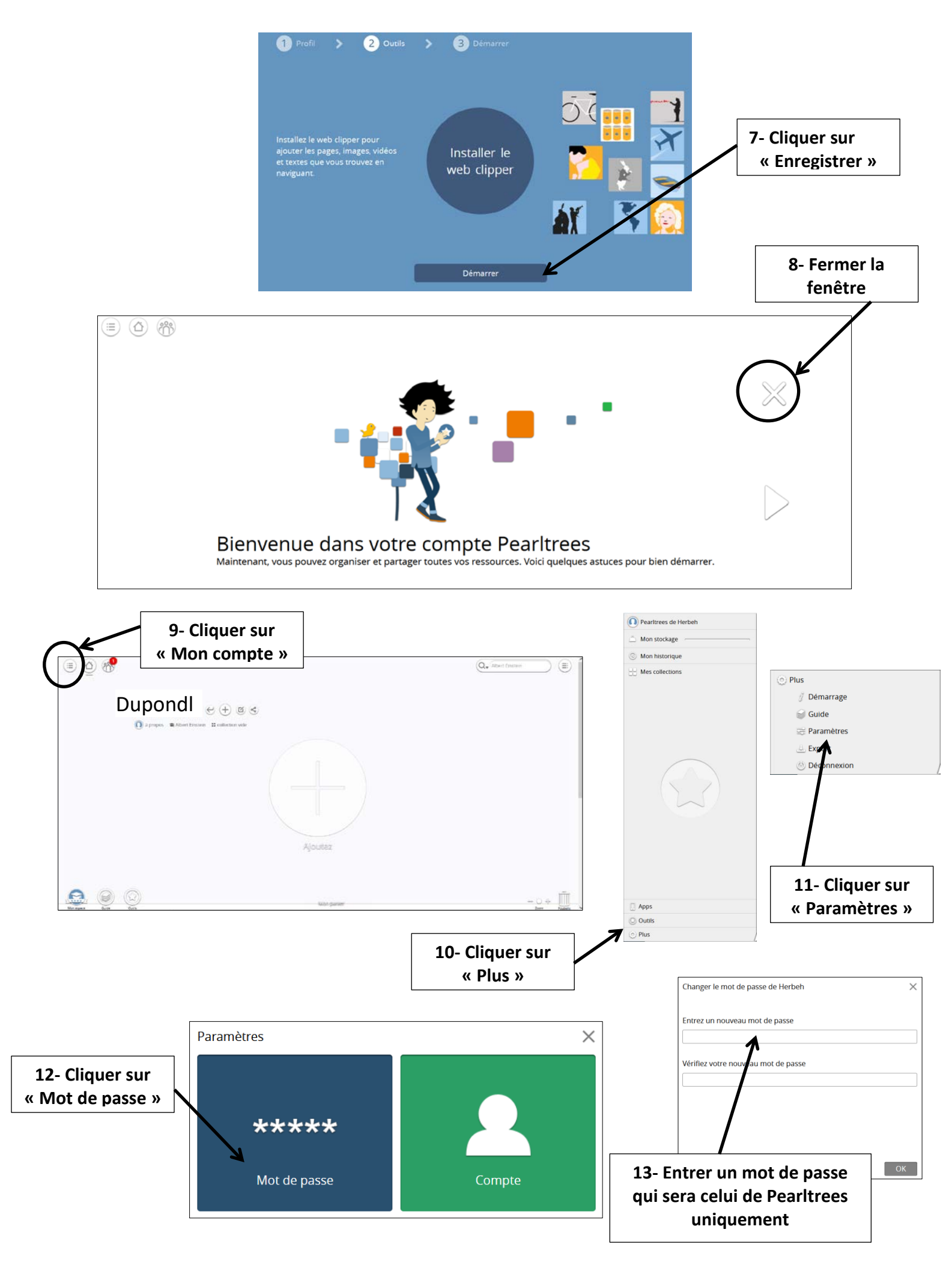

## 14 - Sur votre téléphone App Store ou Google Play, installer « Pearltrees »

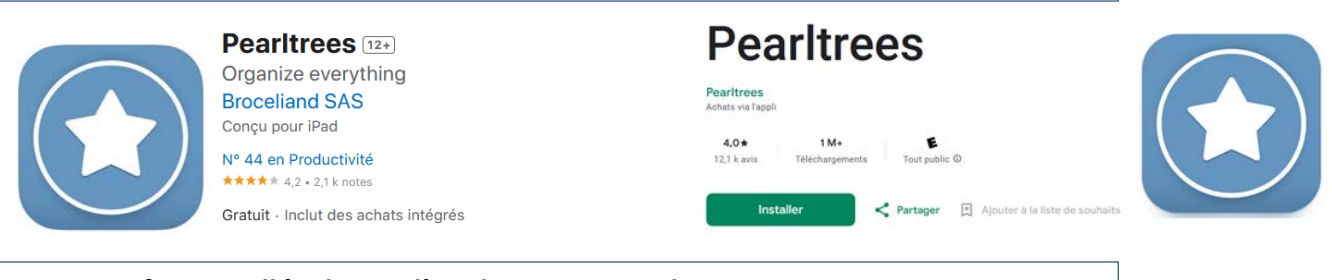

## 15 – Une fois installée, lancer l'application « Pearltrees »

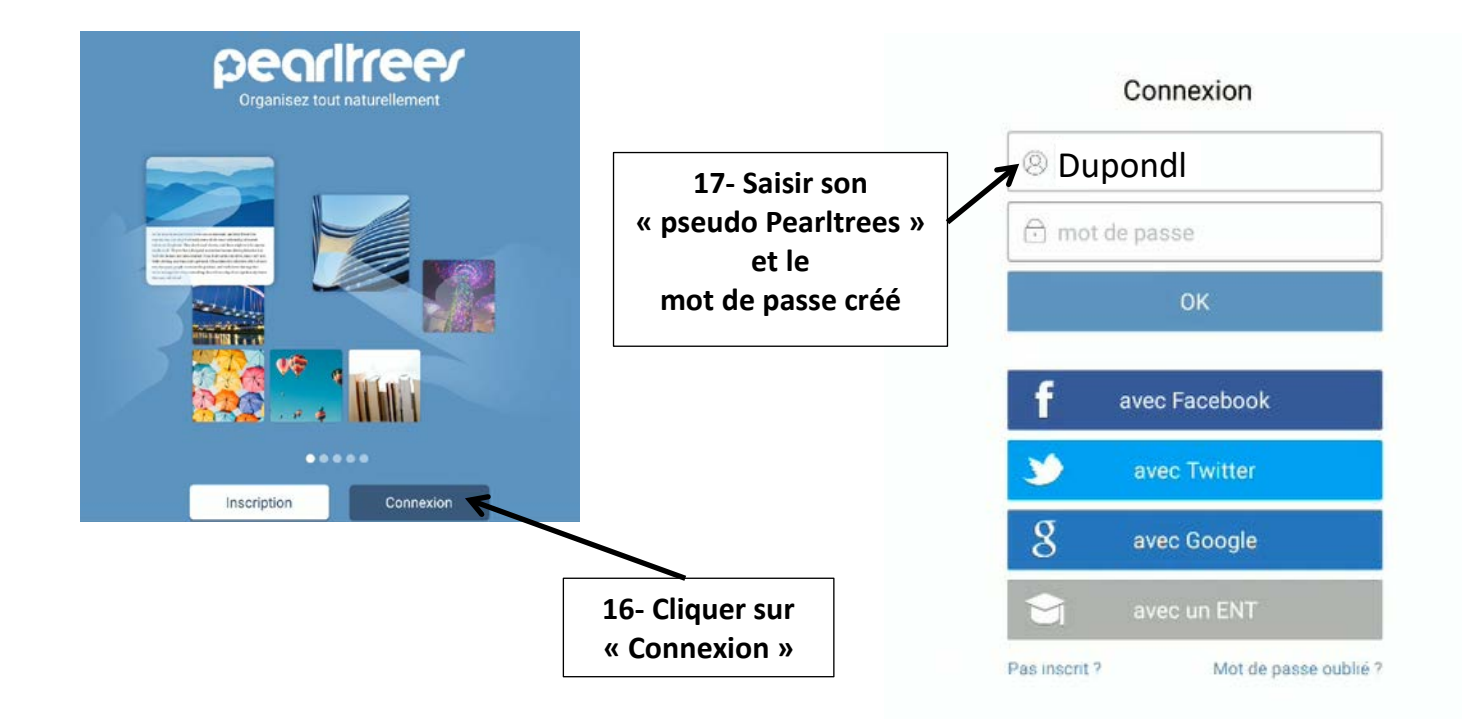

| ۲          |                                                                     |             | Q, Albert Einstein |       |
|------------|---------------------------------------------------------------------|-------------|--------------------|-------|
|            | Dupondl   🗠 🕂 🗹 🗟<br>🕡 à propos 📽 Albert Einstein 🗯 collection vide |             |                    |       |
|            |                                                                     |             |                    |       |
|            |                                                                     | Ajoutez     |                    |       |
| Mon espece | Colon<br>Dodin                                                      | anov banner | -                  | - O + |

\_\_\_\_\_